## **Morpheus Theatre** Quick Reference Guide Updating Your Mailing List Preferences

1. Start by visiting our Ticketing Website at the address below.

https://tickets.morpheustheatre.ca/TheatreManager/160/login

|                                                                                           |                      |          |                                       |                         |                    |        | DRPHEUS<br>THEATRE |
|-------------------------------------------------------------------------------------------|----------------------|----------|---------------------------------------|-------------------------|--------------------|--------|--------------------|
|                                                                                           |                      |          |                                       |                         | 21/                |        |                    |
| Ľ                                                                                         | ogin Tickets         | Passes   | Donations                             | Shopping Cart           | Checkout           | Logout | ]                  |
| Please enter your login ID and password -or-<br>choose from one of the following options. |                      |          |                                       |                         |                    |        |                    |
|                                                                                           | Email ID<br>Password |          | Log                                   | gin Forgot              | My Password        |        |                    |
|                                                                                           | New                  | Patron t | Click to set up ar<br>ickets from us. | n account if this is th | ne first time purc | hasing |                    |

2. Enter your Email address and Password, click "Login".

If you do not know your password, click "Forgot My Password". You will receive instructions emailed to you on how to reset your password.

If you're email address is not registered with us, click "New Patron".

3. Click "Account" to review the contact information for yourself and everyone in your household. Your email options can be selected at the bottom of this page.

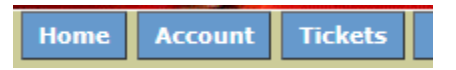

Note that mailing list preferences can be set individually for each member of your household.

## Alternate method for Updating Email Preferences

1. Start by visiting our Ticketing Website at the address below.

https://tickets.morpheustheatre.ca/TheatreManager/160/login

2. Enter your Email address and Password, click "Login".

If you do not know your password, click "Forgot My Password". You will receive instructions emailed to you on how to reset your password.

If you're email address is not registered with us, click "New Patron".

3. From the Home page, click "My Email Notifications" under My Patron Services.

| My Patron Services                                                                                                    |  |  |  |  |
|----------------------------------------------------------------------------------------------------|--|--|--|--|
| Tickets for Upcoming Performances<br>My Passes/Gift Certificates<br>My Email Notifications<br>Activity Calendar<br>Past Shopping Carts |  |  |  |  |

4. Add or Remove the mailing lists that you are interested in receiving emails about. Remove those that you no longer wish to receive. Choose "6. Do Not Email" to avoid all emails from Morpheus Theatre.

| Select the mail lists you wish to subscribe to.                                                                                                    |                                                                   |  |  |  |  |  |
|----------------------------------------------------------------------------------------------------|-------------------------------------------------------------------|--|--|--|--|--|
| Notifications you can add                                                                                                    | Notifications you already receive                                 |  |  |  |  |  |
| Add the selected Notifications          1. Productions & Special Events         2. Volunteer Opportunities         3. Auditions         4. Workshops & Classes         5. General News         6. Do Not Email | Remove the selected Notifications **Nothing available to select** |  |  |  |  |  |